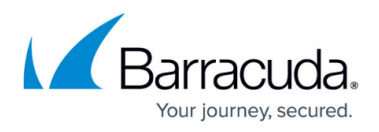

# How to Back Up the Barracuda Message Archiver with Barracuda Backup

https://campus.barracuda.com/doc/46204817/

This article refers to the <u>Barracuda Message Archiver Legacy Release</u> firmware or newer, and <u>Barracuda Backup Legacy Release</u> firmware or newer.

Back up archives using Barracuda Backup via SMB access to the Barracuda Message Archiver's data partition.

### Step 1. Barracuda Message Archiver

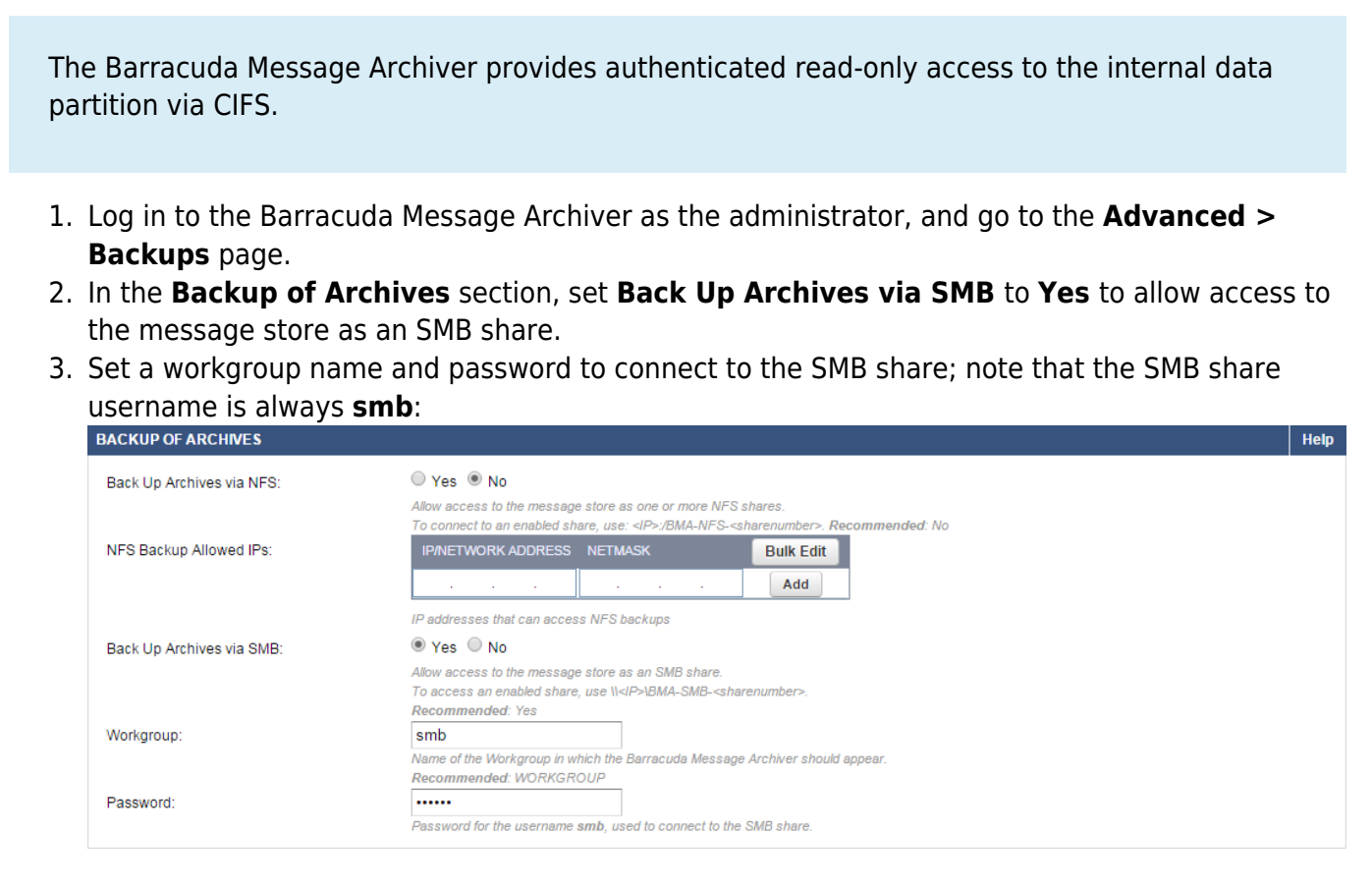

4. Click **Save** to save your settings.

## Step 2. Barracuda Backup

The Barracuda Message Archiver shares are published as: IP:/BMA-SMB-sharenumber

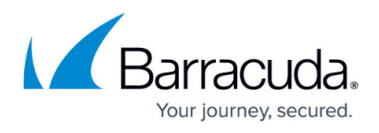

- 1. Log in to Barracuda Backup as the Administrator, and go to the **Backup > Sources** page.
- 2. Click **Add a Computer**. In the **Add a Computer** page, enter a **Computer description** and enter the IP address or fully qualified domain name in the **Computer Name** field.
- 3. From the **Computer Type** drop-down menu, select **Microsoft Windows**:

| <≡ <sup>BU</sup>                                                                                                    | Status        | Backup           | Restore        | Reports                                                                      | System                        | Admin          |                                                 |  |  |
|----------------------------------------------------------------------------------------------------|---------------|------------------|----------------|------------------------------------------------------------------------------|-------------------------------|----------------|-------------------------------------------------|--|--|
| Sources Replication                                                                                                    |               | Schedules        | Exclu          | isions                                                                       | Retention I                   | Policies       |                                                 |  |  |
| Barracuda Backup Appliance Information                                                                                                    |               |                  |                |                                                                              |                               |                |                                                 |  |  |
| Backup appliance Development Backup (ARB)                                                                                                    |               |                  |                |                                                                              |                               |                |                                                 |  |  |
| Backup Status                                                                                                    |               |                  |                |                                                                              |                               |                |                                                 |  |  |
| Select to back                                                                                                    | up this comp  | outer on the cor | nfigured backu | p schedule. If th                                                            | i <mark>s is unc</mark> hecke | d, then the ba | ackup schedule will not apply to this computer. |  |  |
| Enable backups                                                                                                    |               |                  |                |                                                                              |                               |                |                                                 |  |  |
| Computer Information                                                                                                    |               |                  |                |                                                                              |                               |                |                                                 |  |  |
| Computer description                                                                                                    |               | Archived I       | Backup         |                                                                              |                               |                |                                                 |  |  |
|                                                                                                    |               |                  |                | Label for identifying this computer on the <b>Backup &gt; Sources</b> page.  |                               |                |                                                 |  |  |
|                                                                                                    | Computer name |                  |                | nydomain.com                                                                 |                               |                |                                                 |  |  |
|                                                                                                    |               |                  | Fully Quali    | Fully Qualified Domain Name (FQDN) or IP address of the computer to back up. |                               |                |                                                 |  |  |
|                                                                                                    | Computer type |                  |                | Microsoft Windows -                                                          |                               |                |                                                 |  |  |
|                                                                                                    |               |                  | The operat     | The operating system of the computer to back up.                             |                               |                |                                                 |  |  |
| Barracuda Ba                                                                                                    | ackup Agent   |                  |                |                                                                              |                               |                |                                                 |  |  |
| To finish the backup configuration for this computer, the free Backup Agent software must be downloaded and installed on the computer itself. |               |                  |                |                                                                              |                               |                |                                                 |  |  |
| C Enable File Share Backups                                                                                                    |               |                  |                |                                                                              |                               |                |                                                 |  |  |
| Microsoft Windows Computer Information                                                                                                    |               |                  |                |                                                                              |                               |                |                                                 |  |  |
| Specify the credentials necessary to access the file share.                                                                                   |               |                  |                |                                                                              |                               |                |                                                 |  |  |
| Username                                                                                                    |               | e smb            |                |                                                                              |                               |                |                                                 |  |  |
|                                                                                                    |               | Password         |                | ••                                                                           |                               |                |                                                 |  |  |
|                                                                                                    |               | Test Cre         | dentials       |                                                                              |                               |                |                                                 |  |  |

- 4. Set Enable File Share Backups to On; enter smb as the Username.
- 5. Enter the password you set up on the **Advanced > Backups** page in the Barracuda Message Archiver web interface, and then click **Test Credentials** to verify access to the file share.
- 6. Click **Save** at the top of the page.
- 7. In the Add Data Source page, from the Data Type drop-down menu, select File Share CIFS, and verify Enable Backups is selected:

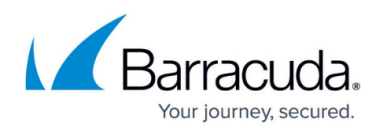

| Backup                                                     |                                                                                                 | Calice |
|------------------------------------------------------------|-------------------------------------------------------------------------------------------------|--------|
| Data Description                                           | BMA<br>Describe the data source you are backing up.                                             |        |
| Data Type                                                  | File Share - CIFS                                                                               |        |
| Backup Status                                              |                                                                                                 |        |
| Select to back up this data source on the configured backu | ip schedule. If this is unchecked, then the backup schedule will not apply to this data source. |        |
|                                                            | d carl Dates                                                                                    |        |

- 8. In the **File Share Information** section, enter **BMA-SMB** as the Share Name, and click **Test Share**.
- 9. In the **Folder Selection** section, specify which folders you want to back up.
- 10. To replicate to the cloud, turn on **Replicate to Barracuda Cloud Storage**:

| File Share information                                                                                                    |                                  |                                                                                                    |  |  |  |  |  |
|----------------------------------------------------------------------------------------------------|----------------------------------|----------------------------------------------------------------------------------------------------|--|--|--|--|--|
| The name of the Network Share. For SSHFS connections<br>Barracuda Backup Appliances.                                                                                                   | (Mac OS X/Linux/Unix), enter the | full path to the directory being backed up. Test Share verifies open connectivity between the target and |  |  |  |  |  |
| Share Name                                                                                                    | BMA-SMB                          | Test Share                                                                                               |  |  |  |  |  |
|                                                                                                    | Toggle All Shares »              |                                                                                                    |  |  |  |  |  |
| Folder Selection                                                                                                    |                                  |                                                                                                    |  |  |  |  |  |
| Select All Folders will back up everything within the data source. Pick Certain Folders allows you to specify folders within the data source. Fetch Folders refreshes the folder list. |                                  |                                                                                                    |  |  |  |  |  |
| Select All Folders                                                                                                    |                                  |                                                                                                    |  |  |  |  |  |
|                                                                                                    | O Pick Certain Folders           |                                                                                                    |  |  |  |  |  |
| Barracuda Cloud Storage                                                                                                    |                                  |                                                                                                    |  |  |  |  |  |
| Select if you want to replicate data to Barracuda Cloud Storage.                                                                                                    |                                  |                                                                                                    |  |  |  |  |  |
| C Replicate to Barracuda Cloud Storage                                                                                                    |                                  |                                                                                                    |  |  |  |  |  |

- 11. Select the backup schedule for the SMB share.
- 12. Click **Save** at the top of the page to save your configuration and add the data source.

For more information, go to the go to the **Advanced > Backups** page in the Barracuda Message Archiver, and click **Help**.

## Barracuda Message Archiver

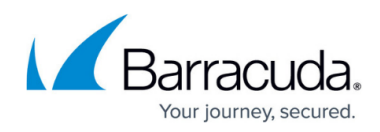

#### Figures

- 1. bma\_verify.png
- 2. backup\_setup.png
- 3. add\_data\_source.png
- 4. folder\_select.png

© Barracuda Networks Inc., 2024 The information contained within this document is confidential and proprietary to Barracuda Networks Inc. No portion of this document may be copied, distributed, publicized or used for other than internal documentary purposes without the written consent of an official representative of Barracuda Networks Inc. All specifications are subject to change without notice. Barracuda Networks Inc. assumes no responsibility for any inaccuracies in this document. Barracuda Networks Inc. reserves the right to change, modify, transfer, or otherwise revise this publication without notice.